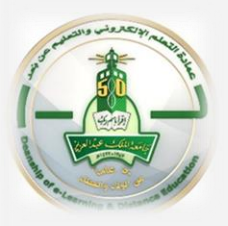

To copy recorded session in Blackboard Collaborate Ultra please follow these steps:

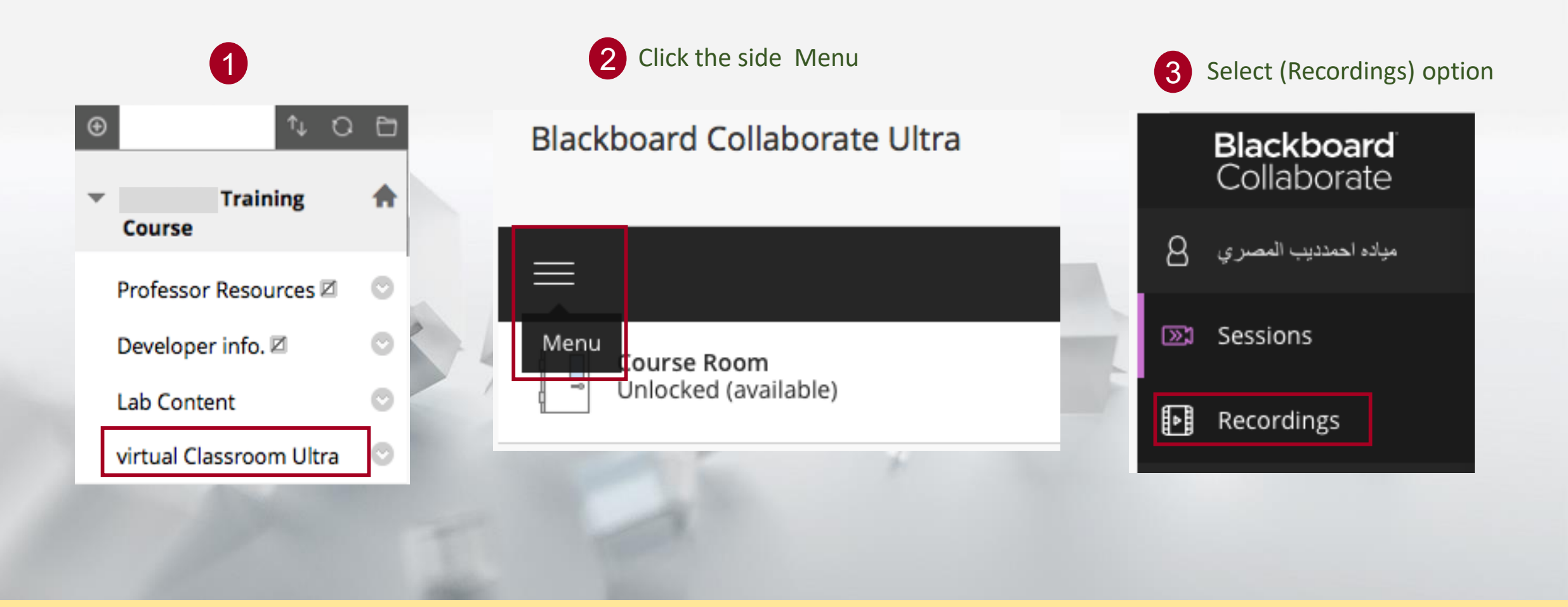

Distance Education Unit Deanship of e-Learning and Distance Education

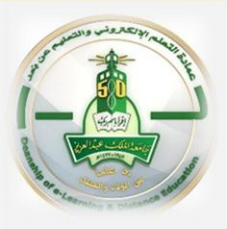

To copy recorded session in Blackboard Collaborate Ultra please follow these steps:

4 All recorded sessions will appear  $\rightarrow$  press on session options (...)  $\rightarrow$  (Copy link)

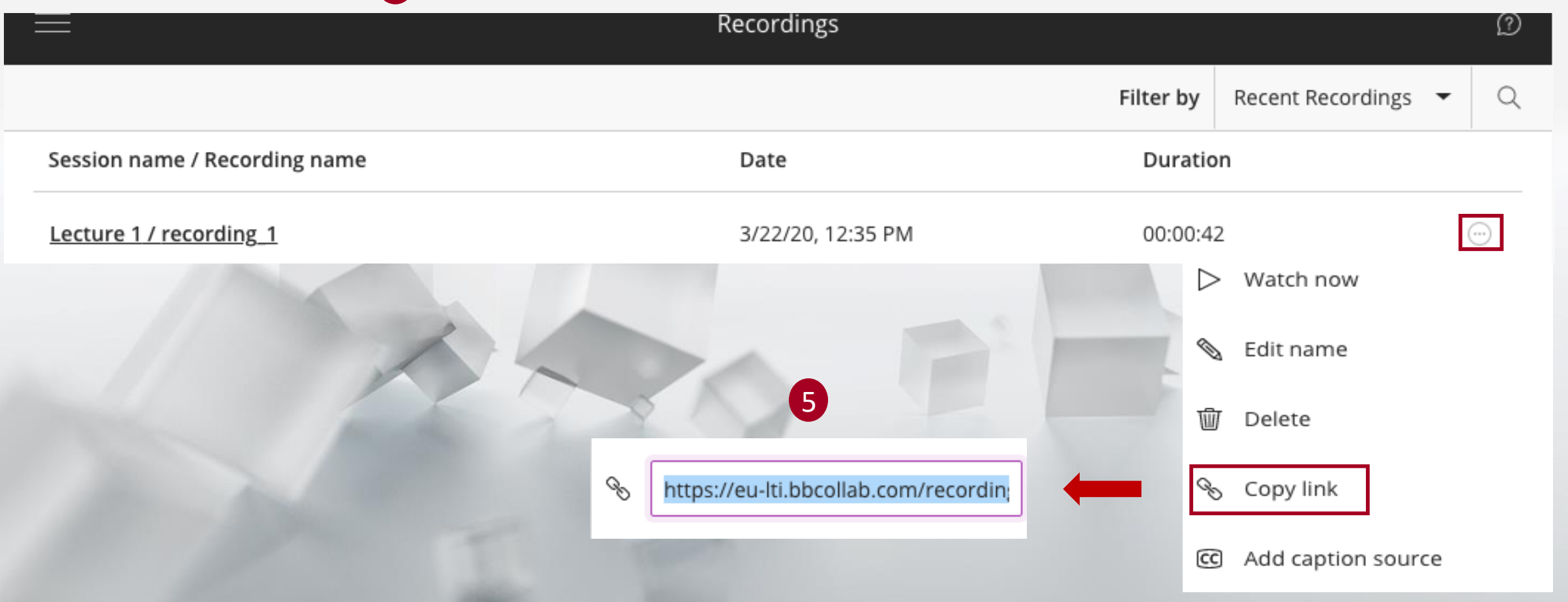

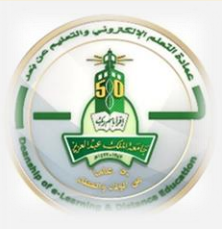

To copy recorded session in Blackboard Collaborate Ultra please follow these steps:

| 6 | 6 Click on Learning Materials |                                                                   | 7 Expand Build Content → Web<br>Link              |                                                                                                    | 8 Enter the Name and URL → press on Submit |                 |                                                                                      |  |
|---|-------------------------------|-------------------------------------------------------------------|---------------------------------------------------|----------------------------------------------------------------------------------------------------|--------------------------------------------|-----------------|--------------------------------------------------------------------------------------|--|
| Ð | ¢, Q                          | Đ                                                                 | Build Content 🗸                                   | Assessments $\lor$ Toc                                                                                 | * Indicates a                              | required field. |                                                                                      |  |
| • | Training                      | <ul> <li>♠</li> <li>○</li> <li>○</li> <li>○</li> <li>○</li> </ul> | Create<br>Item<br>File<br>Audio<br>Image<br>Video | New Page<br>Content Folder<br>Module Page<br>Blank Page<br>Mashups<br>SlideShare Pres<br>YouTube Video | WEB LINK INFORMATION                       |                 |                                                                                      |  |
|   | Getting Started               |                                                                   |                                                   |                                                                                                    | * Name                                     | 2               | Lecture 1                                                                            |  |
| Г | Course Information            |                                                                   |                                                   |                                                                                                    | * URL                                      |                 | /recording/928a4f0ff2a54b63bc59a1444565d7f2<br>For example, http://www.myschool.edu/ |  |
|   |                               |                                                                   | Web Link                                          |                                                                                                    |                                            |                 | This link is to a Tool Provider. What's a Tool Provider?                             |  |
|   |                               |                                                                   |                                                   |                                                                                                    |                                            |                 | Cancel Submit                                                                        |  |

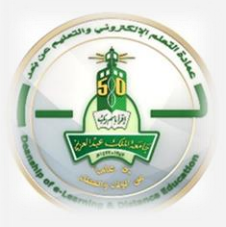

To copy recorded session in Blackboard Collaborate Ultra please follow these steps:

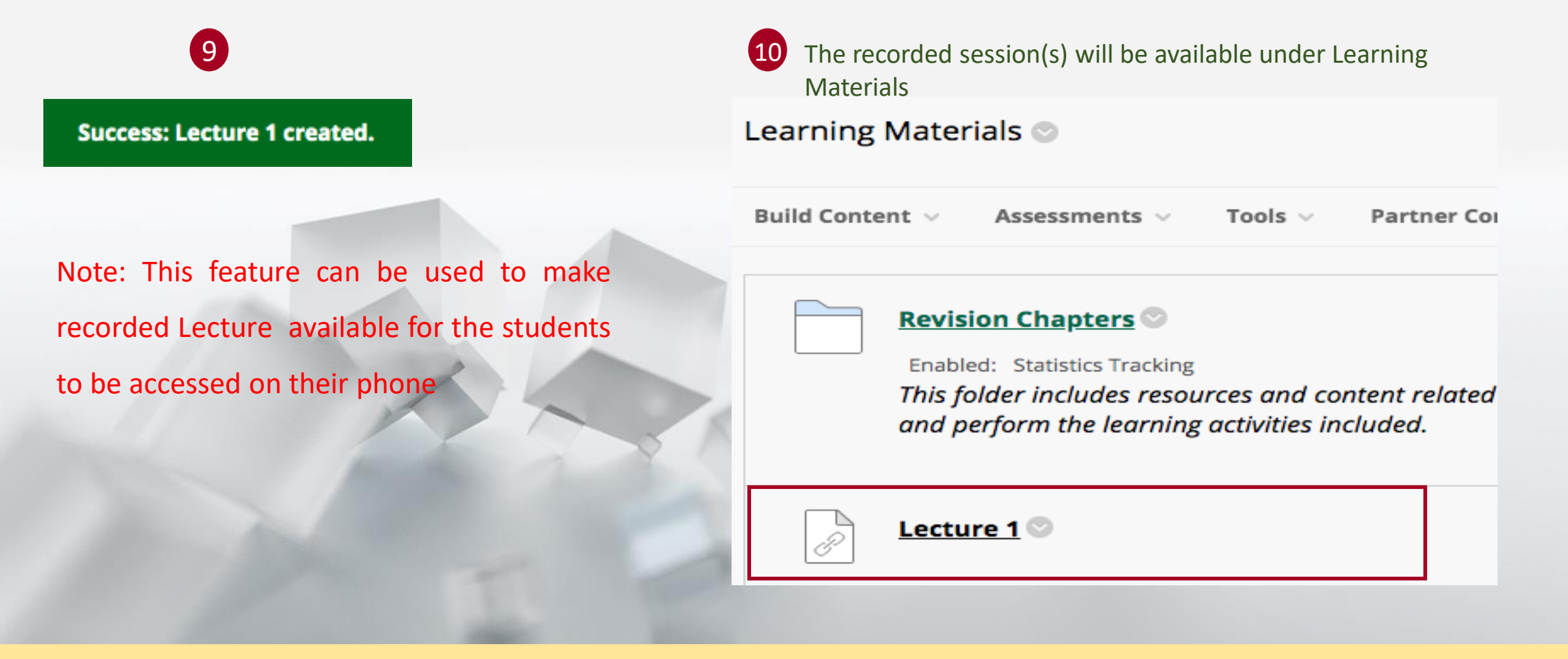